## **Renewing Your Membership**

- 1. Go to https://colonialrunners.org/join/ or access this link from our website
- 2. Click on the green Renew Membership button

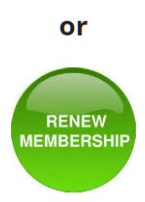

- Login to your Run Sign Up Account, by clicking on the face icon in top right corner.
   \*Note if you are already automatically signed into your account, skip ahead to instruction #8
- 4. Fill in your email address (the one you used to register initially) and password, and click Sign In

| RunSignup             |                                       |                             |
|-----------------------|---------------------------------------|-----------------------------|
| Your log<br>RunSignup | in works for our entir<br>@GiveSignup | e platform:<br>TicketSignup |
| Email *<br>Email      |                                       |                             |
| Password * Password   |                                       |                             |
| Keep me signed in.    |                                       | Forgot Password?            |
| Sign In               |                                       |                             |

5. Click on your account logo again and select My Profile in the drop down menu.

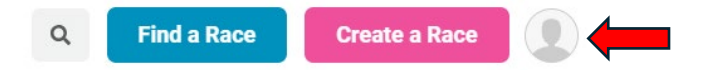

- 6. Review your user information to ensure it is still correct. You can update your information here if needed. You can also add other members to your account, or change from an Individual to Family membership here if needed.
- 7. Scroll down the page and in the Account Links column, select My Club Memberships

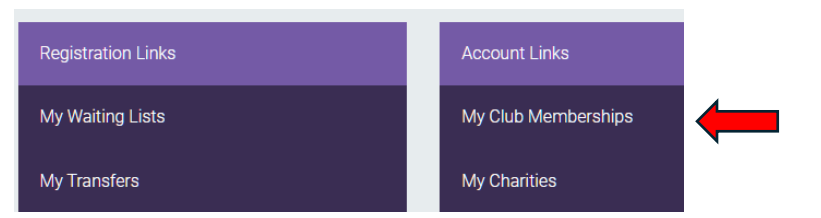

- 8. You will see all of your past memberships listed. Scroll to the bottom where the most recent is listed, and click on the blue RENEW button.
- 9. From here, follow the prompts. You will select membership type, agree to the waiver and click continue, and enter payment information. Click confirm payment. You will receive a confirmation email within a few minutes.